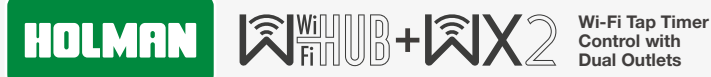

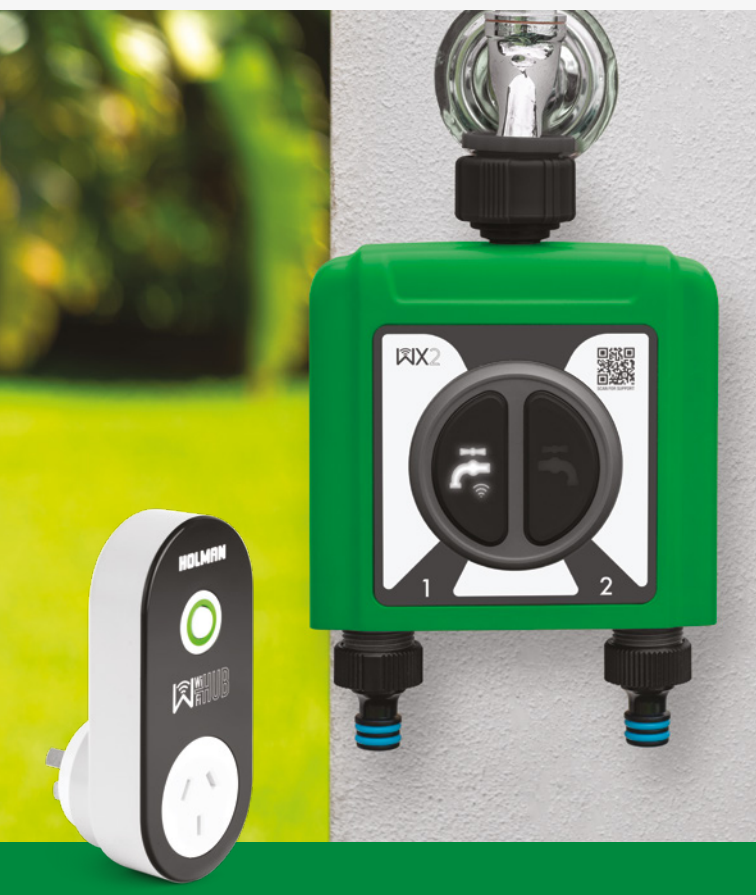

www.holmanindustries.com.au

### **User Guide**

### Contents

| Overview                                     | 4  |
|----------------------------------------------|----|
| Package Contents                             | 4  |
| WX2 Tap Timer Components                     | 4  |
| WX2 Tap Timer Features                       | 5  |
| Wi-Fi Hub and Power Socket Components        | 6  |
| Wi-Fi Hub and Power Socket Features          | 6  |
| LED Status                                   | 7  |
| Installation                                 | 8  |
| Installing Holman Home                       | 8  |
| Add the Wi-Fi Hub to Holman Home in AP Mode  | 9  |
| Add the Wi-Fi Hub to Holman Home in EZ Mode  | 14 |
| Add the WX2 and Wi-Fi Socket to Holman Home  | 16 |
| Positioning your Wi-Fi Hub and WX2 Tap Timer | 17 |
| Operation                                    | 18 |
| WX2 Tap Timer Status                         | 18 |
| WX2 Tap Timer Manual Controls                | 19 |
| WX2 Tap Timer Scheduling                     | 20 |
| Additional Notes                             | 23 |
| Low Battery Notification                     | 23 |
| Wi-Fi Socket Scheduling                      | 25 |
| Compatibility                                | 26 |
| WX1 Wi-Fi Tap Timer with Wi-Fi Hub [WX1TH]   | 26 |
| Maintenance                                  | 27 |
| Cold Weather                                 | 27 |
| Batteries                                    | 27 |
| Connection Issues                            | 27 |
| Warranty                                     | 29 |

# Overview

#### **Package Contents**

- Ix WX2 Dual Outlet Wi-Fi Tap Timer with reducing bush and 2x snap-on hose connectors
- ⊘ 1× Wi-Fi Hub and Power Socket

#### WX2 Tap Timer Components

- ZONE 1 manual watering ON/OFF button and Wi-Fi provisioning
- 2. **ZONE 2** The manual watering **ON/OFF** button
- 3. 20/25mm BSP reducing bush
- 4. 25mm BSP tap nut inlet
- 5. ZONE 1 outlet, 20mm BSP
- 6. ZONE 2 outlet, 20mm BSP
- 7. 12mm snap-on hose connectors
- Battery compartment: requires 4× AA alkaline batteries only

#### Do not mix old and new batteries

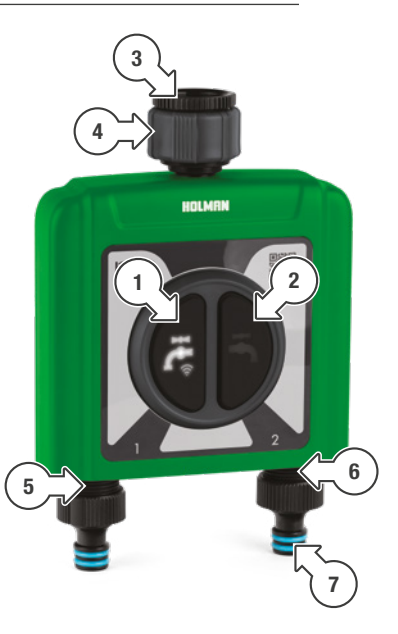

### Overview (continued)

#### WX2 Tap Timer Features

- Set and check watering schedules from
   Holman Home on your smartphone, anywhere internet access is available
- Water flow meter function (available in *Holman Home*) to measure water usage of each outlet

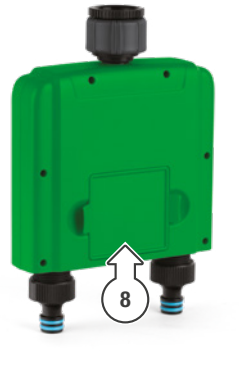

- IRRIGATION and MIST modes for different watering functions
- Works with the HOLMAN Smart Water Sensor [WXMS - sold separately] to record and automate based on soil moisture
- Manually toggle each zone/outlet
   ON/OFF-watering duration is controlled using
   Holman Home
- ⊘ Low battery indicator
- ✓ IP54 dust and water protection rating
- S0-800 kPa working pressure
- ⊘ Maximum flow rate 25 L/min
- For use with cold water only

### **Overview** (continued)

#### Wi-Fi Hub and Power Socket Components

- 1. Wi-Fi Hub provisioning button
- Wi-Fi Hub green LED indicator
- AC power plug 3.
- 4. Wi-Fi Socket

#### Wi-Fi Hub and Power Socket Features

- ⊘ Use the Wi-Fi power socket to control a nominated power outlet from Holman Home
- $\bigcirc$  Pair up to 4× additional HOLMAN WX Tap Timers, including 1× Smart Water Sensor for each outlet added
- Ø 917 MHz RF communication between Wi-Fi Hub and WX2 Tap Timer-50m line-of-sight range
- ⊘ 2.4 GHz Wi-Fi connection only
- Ø For indoor use only, and must be within Wi-Fi network range

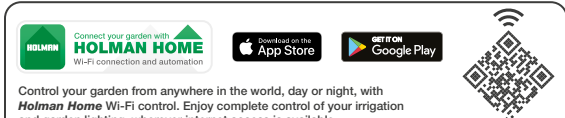

and garden lighting, wherever internet access is available.

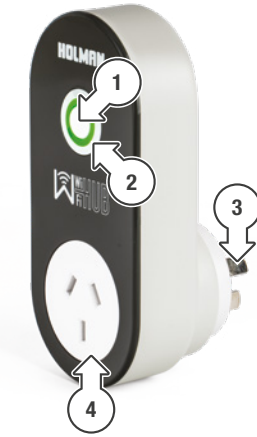

### Overview (continued)

#### LED Status

#### WX2 Tap Timer

- OFF: Valve is closed
- O WHITE QUICK FLASH: Ready for pairing to a Wi-Fi Hub  $\oslash$
- O WHITE SLOW FLASH: Searching for a Wi-Fi Hub  $\bigcirc$
- **RED INTERMITTENT FLASH:** Low battery warning  $\oslash$  $\cap$
- **RED PULSE:** Water leak when valve is closed  $\bigcirc$  $\cap$
- RED: When searching for a Smart Moisture Sensor; cannot find  $\bigcirc$

#### Wi-Fi Hub and Power Socket

- O **OFF:** Power socket is off  $(\checkmark)$
- **GREEN:** Power socket is on
- GREEN FLASH: Wi-Fi Hub is ready for pairing with Wi-Fi

#### **Installing Holman Home**

- Download *Holman Home* to your mobile device via the *App Store* or *Google Play*
- 2. Open *Holman Home* on your mobile device
- You may be prompted to allow notifications—the app can still function if you choose to opt out
- 3. Tap SIGN UP
- Read our User Agreement and Privacy Policy and tap AGREE if you wish to proceed

- 5. Follow the prompts to register a *Holman Home* account with your email address
- A Ensure your country details are correct at this stage
- You may be prompted to allow access your location. This allows the app to show weather informationit will still function if you choose to opt out

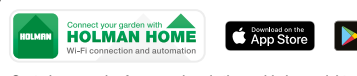

Control your garden from anywhere in the world, day or night, with *Holman Home* Wi-Fi control. Enjoy complete control of your irrigation and garden lighting, wherever internet access is available.

# \_\_\_\_\_

Georgie Pla

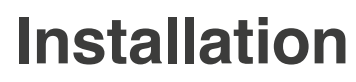

#### Add the Wi-Fi Hub to Holman Home in AP Mode

- 1. Turn off your mobile data
- Plug your *Wi-Fi Hub* into a power source near your Wi-Fi router

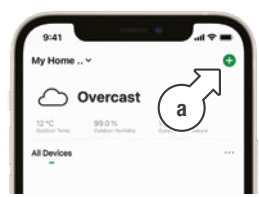

4. Tap **GARDEN WATERING** [b] and choose **Wi-Fi HUB** [c]

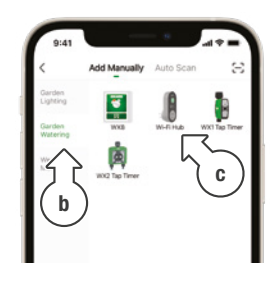

 Enter your Wi-Fi network
 [d] and password [e], then tap NEXT [f]

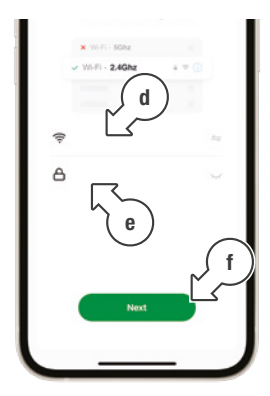

6. On the following screen, tap **EZ MODE** [g]

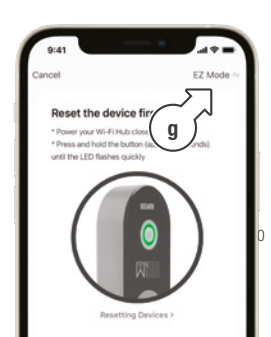

#### Add the Wi-Fi Hub to Holman Home in AP Mode (continued)

7. From the drop-down menu, tap **AP MODE** [h]

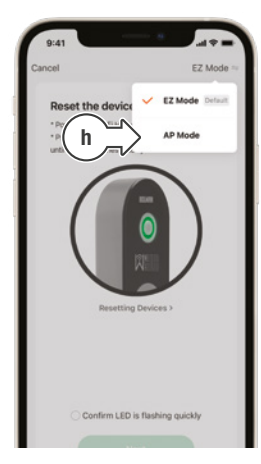

- 8. Reset the *Wi-Fi Hub* as per the instructions provided on-screen [i]
- 9. Once the *Wi-Fi Hub* is flashing accordingly, check the LED confirmation toggle [j] and tap **NEXT** [k]

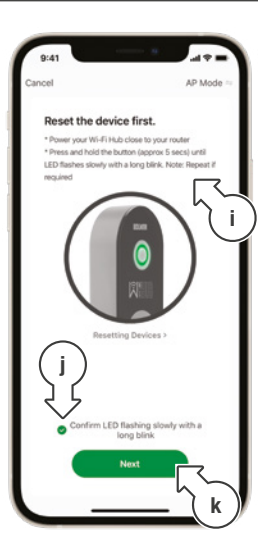

- The Wi-Fi Hub has three flashing modes:
  - Fast flash
  - Slow flash
  - Short flash, long pause

# Installation

#### Add the Wi-Fi Hub to Holman Home in AP Mode (continued)

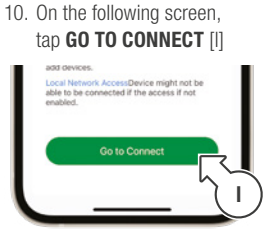

11. *tiOS only:* If redirected to **SETTINGS**, tap **Wi-Fi** [m]

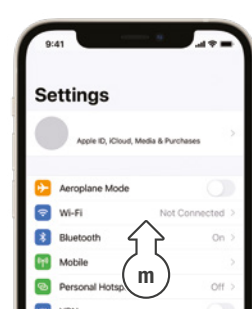

 tioS only: Tap Holman-WX-XXXX [n] and wait until the network is connected (without internet)

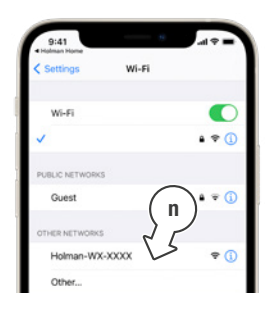

 Android only: Tap the Holman-WX-XXXX [o] and wait until the network is connected (without internet)

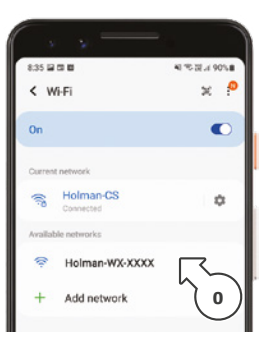

#### Add the Wi-Fi Hub to Holman Home in AP Mode (continued)

- (i) (i) S or Android: If the Holman-WX-XXXX network does not show in your Wi-Fi settings, try the following:
- Oisable Wi-Fi on your smartphone, wait a few moments and turn Wi-Fi back on
- ✓ You may need to reset your Wi-Fi Hub again; Hold the button for approximately 5 seconds to change to fast-flash mode, then hold the button again for approx 5 seconds to change back to slow-flash mode
- Android only: It will show Internet may not be available, choose Connect only this time [p]
- Once you are CONNECTED WITHOUT INTERNET tap the Android Back Button ( [q] to return to Holman Home

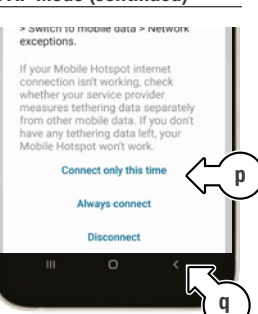

- G Pixel: It will show *Network has no internet*, choose YES [r], you will now be connected
- Once you are CONNECTED WITHOUT INTERNET tap the Pixel Back Button ◀ [r] to return to Holman Home

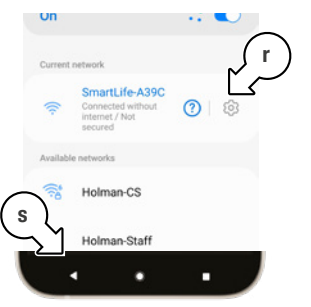

# Installation

#### Add the Wi-Fi Hub to Holman Home in AP Mode (continued)

16. *top* iOs only: Once Holman-WX-XXXX is the active network [t], return to Holman Home by tapping the Holman Home shortcut [u]

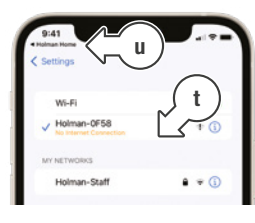

- The active network will appear with
   "No Internet Connection"
- 17. *é iOS or Android:* Click *"Reconnect"* 
  - © Go back and add devices.

 Wait until the pairing process [w] is completed.

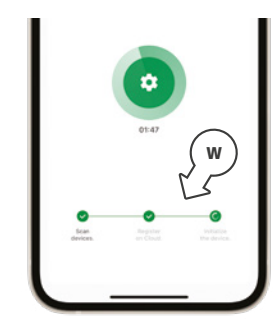

 When your *Wi-Fi Hub* [x] connects successfully, tap **DONE** [y]

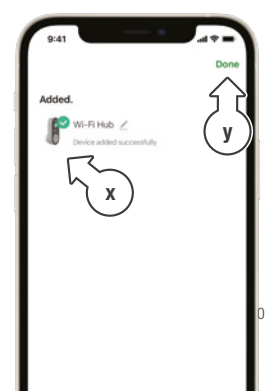

#### Add the Wi-Fi Hub to Holman Home in EZ Mode

- 1. Plug your *Wi-Fi Hub* into a power source near your Wi-Fi router

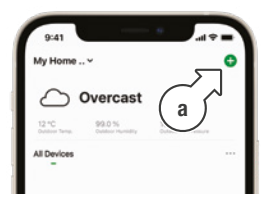

3. Tap **GARDEN** WATERING [b] and choose Wi-Fi HUB [c]

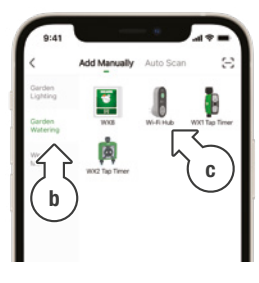

 Enter your Wi-Fi network
 [d] and password [e], then tap **NEXT** [f]

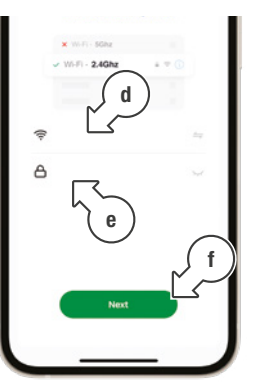

- 5. Reset the *Wi-Fi Hub* as per the instructions provided on-screen [g]
- Once the *Wi-Fi Hub* is flashing accordingly, check the LED confirmation toggle [h] and tap **NEXT** [i]

# Installation

#### Add the Wi-Fi Hub to Holman Home in EZ Mode (continued)

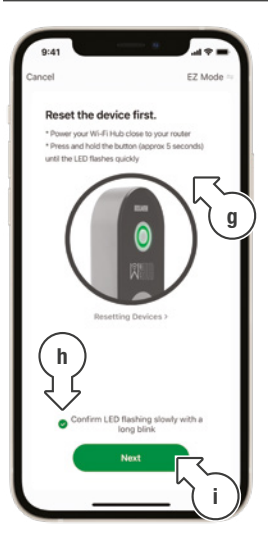

- The Wi-Fi Hub has three flashing modes:
  - Fast flash
  - Slow flash
  - Short flash, long pause

7. Wait until the pairing process [j] is completed.

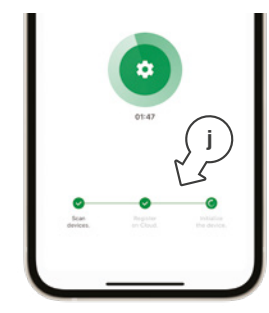

 When your *Wi-Fi Hub* [k] connects successfully, tap **DONE** [I]

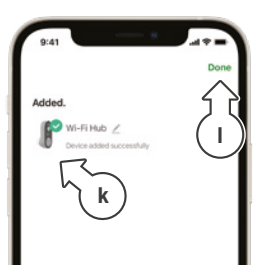

### Installation (continued)

#### Add the WX2 and Wi-Fi Socket to Holman Home

 Install 4x 1.5v AA batteries into the *WX2*, as indicated in the battery compartment [a]

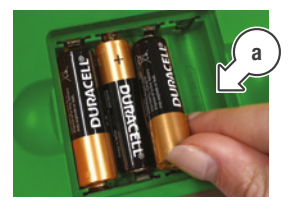

 Using *Holman Home*, return to the **HOME** screen and tap + [b]

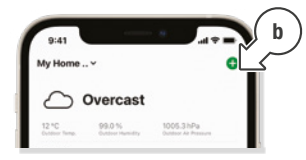

3. Tap GARDEN WATERING [c] and choose WX2 TAP TIMER [d]

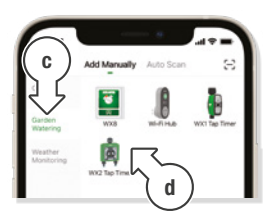

- Follow the prompts from *Holman Home* to work through the *WX2* setup process
- For the first timer there are 2 devices to add - the socket and timer, tap each of the blue circles to add both or select 'add all' and ensure both are added before tapping done.
- For any subsequent timers there is only 1 device being added, ensure the message reads 'device added successfully' before hitting done (tap the blue circle if needed).

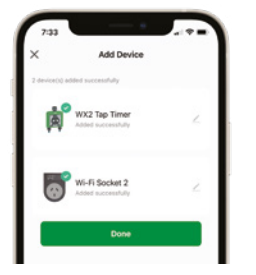

### Installation (continued)

#### Add the WX2 and Wi-Fi Socket to Holman Home (continued)

- After following the prompts, the *Wi-Fi Socket* [e] should have also been added to *Holman Home* as part of this process
- To add an additional
   WX Tap Timer, return to the
   HOME screen and tap +
   [f] to select the next device and repeat the process

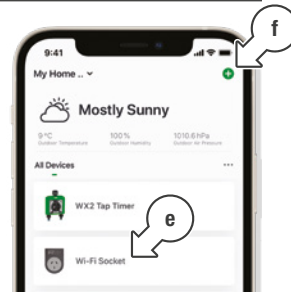

(1) An additional three WX Tap Timers can be added to the Wi-Fi Hub

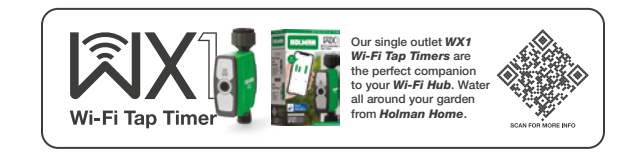

#### Positioning your Wi-Fi Hub and WX2 Tap Timer

1. Unplug your Wi-Fi Hub and move to your planned location

#### ▲ This must be indoors and within your home Wi-Fi range

- 2. Mount your WX2 onto the desired tap with the reducing bush if needed
- ▲ The WX2 uses 917 MHz RF to communicate with the Wi-Fi Hub, and must be within a 50m range, line-of-sight

# Operation

#### WX2 Tap Timer Status

1. Tap **WX2 TAP TIMER** [a] on the **HOME** screen devices list

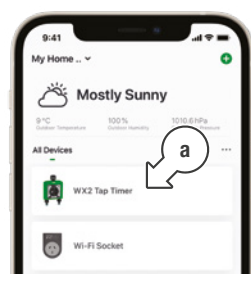

- This displays
   *WX2 Tap Timer* controls and settings
- By default, *Holman Home* will display the data and controls for **ZONE 1**
- 2. Tap the **ZONE 1** [b] or **ZONE 2** [c] to switch between zones on each screen

- 3. LAST WATER USAGE [e] uses built-in flow meters within your WX2

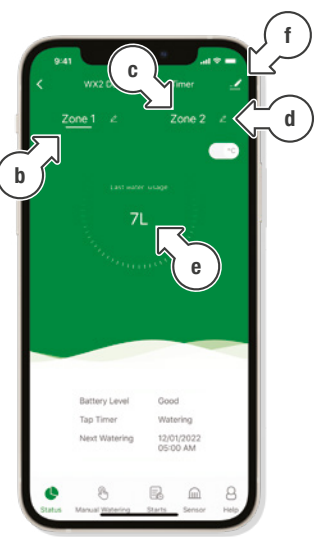

### Operation (continued)

#### WX2 Tap Timer Manual Controls

- MANUAL WATERING is for one-off watering durations
- Within the WX2 Tap Timer controls, tap MANUAL WATERING [a] to access manual watering controls
- 2. Tap **ZONE 1** [b] or **ZONE 2** [c] to select as desired
- Move the hollow green circle [d] on the dial to set the desired watering duration
- 4. Press ► [e] to start watering and to stop
- Imanual watering can also be stopped or started for each zone by pressing → or on your WX2 Tap Timer

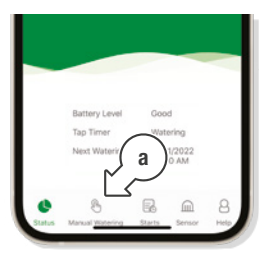

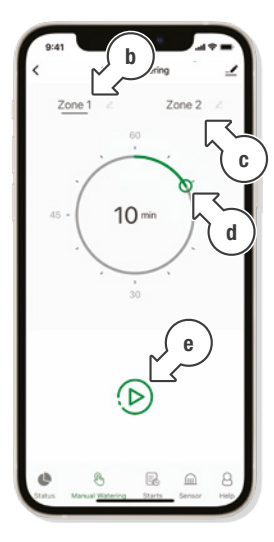

# Operation (continued)

#### WX2 Tap Timer Scheduling

1. Within the *WX2 Tap Timer* controls, tap **STARTS** [a]

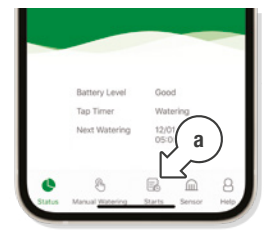

- This displays the **STARTS** screen for watering schedules
- 2. Tap **START A** [b] to set one of three schedules as desired
- This reveals START SETTINGS in WATER [c] mode by default

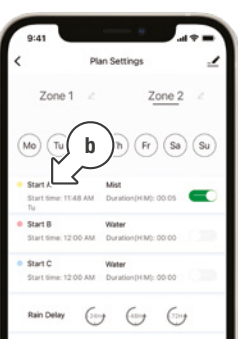

- 3. Toggle between 24hr and AM/PM time with the **24 HOUR TIME** switch [d]
- 4. Tap **START TIME** [e] to open the clock and set a start time
- 5. Tap **RUN TIME** [f] to open the timer and set a watering duration
- Tap each of the days
   [g] as required to toggle watering days on or off
- Tap SAVE [h] to set the desired schedule or < [i] to return without saving

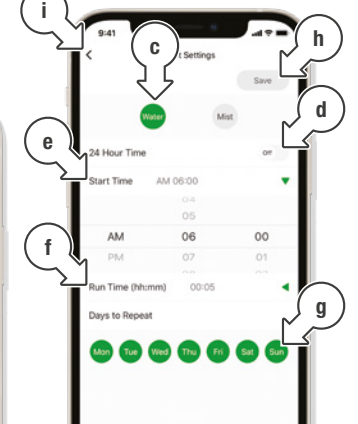

### Operation (continued)

#### WX2 Tap Timer Scheduling (continued)

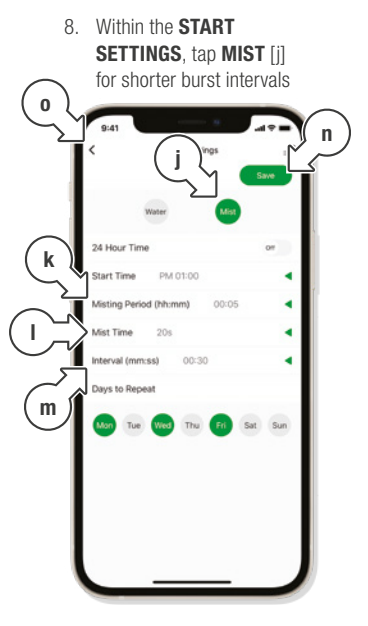

- This displays MIST timing
- 9. Use **MISTING PERIOD** [k] to set the overall duration of the misting program
- 10. Use **MIST TIME** [I] to set the duration for each burst of misting
- 11. Use **INTERVAL** [m] to set the amount of time between each burst
- Tap SAVE [n] to set the desired schedule and return to the STARTS screen, or tap < [o] to return without saving

## Operation (continued)

#### WX2 Tap Timer Scheduling (continued)

- Set additional STARTS for B and C [m] as desired
- 14. As **START SETTINGS** are saved, the scheduled times will show on each **START**
- 15. Watering days are indicated at the top of the screen [n]
- 16. To manually toggle each **START** switch [o] on or off as desired
- 17. Suspend watering by tapping 24H, 48H or 72H under RAIN DELAY [p] as desired
- For additional data from a Smart Moisture Sensor [WXMS] tap SENSOR [q]
- For additional support, tap **HELP** [r] or visit support.holmanindustries.com.au

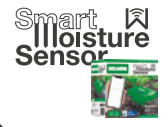

Know your garden better than ever by connecting a Smart Water Sensor. This keeps track of soil temperature and moisture, and allows for autmatic water restrictions based on moisture sensitivity.

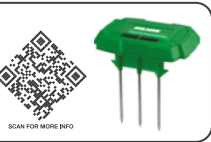

Diso Settino

Mo (Tu) (We) (Th) (Fr) (Sa) (Su)

Start time-1148 4M Duration/HMI-00.05

Start time 12:00 AM Duration/HMP 00:00

Start time 12:00 AM Duration/H-MI: 00:00

69 69

Zone 1

Start C

m

Zone 2

0

**Additional Notes** 

#### Low Battery Notification

- If the batteries need to be replaced, a notification will display [a] in *Holman Home* in the device list–if the *WX2* interface is opened, this will be dismissed
- To review the notification:
  - i. Tap **S ME** below the **Holman Home** device list [b]
  - ii. Tap MESSAGE CENTRE [c] and your Holman Home notifications will display as shown [d]
- To display these as notifications on your smartphone, ensure notification permissions are enabled for *Holman Home* in your smartphone system settings

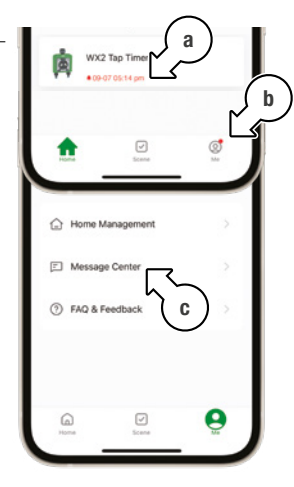

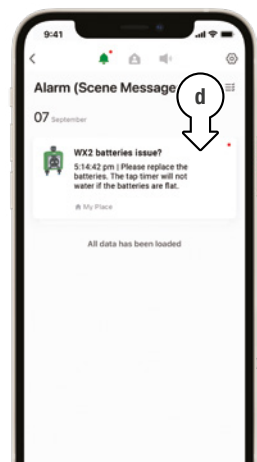

22 of 30

### Operation (continued)

#### **Wi-Fi Socket Manual Controls**

 Tap the Wi-Fi SOCKET [a] on the HOME screen devices list

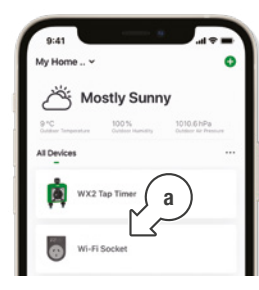

- This displays *Wi-Fi Socket* controls and settings
- Toggle the socket power on and off by tapping the ON [c] or POWER [d] buttons in Holman Home
- The Wi-Fi Socket can also be toggled manually using the HUB BUTTON

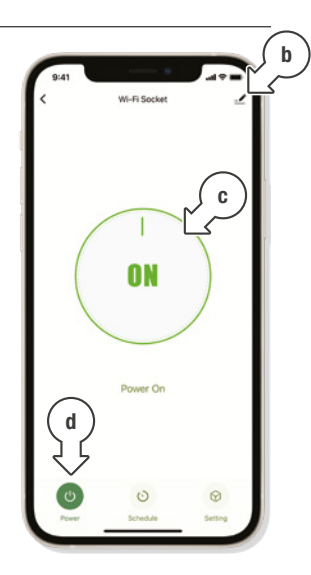

### Operation (continued)

#### Wi-Fi Socket Scheduling

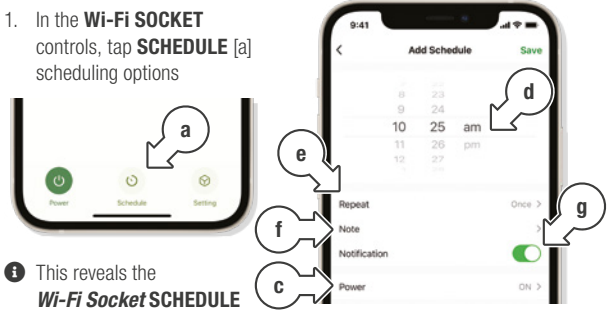

- 2. Tap **ADD** [b] to set a schedule for the *Wi-Fi Socket*
- 3. Use the **POWER** menu [c] to switch between **ON** or **OFF** schedules
- 4. Use the clock wheels [d] to schedule the time of day

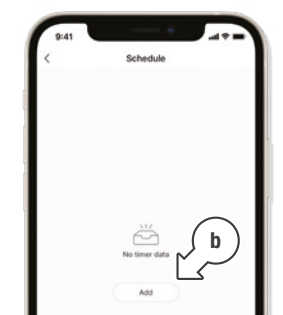

- 5. Tap **REPEAT** [e] to schedule days of the week
- 6. Tap **NOTE** [f] to customise the description
- Toggle the NOTIFICATION switch [g] to receive alerts when the schedule is triggered
- Tap SAVE [h] to set your schedule, or < [i] to exit without saving
- Socket does not have to be scheduled for the WX2 Tap Timer to work

# Compatibility

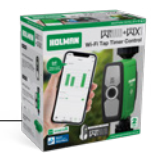

#### WX1 Wi-Fi Tap Timer with Wi-Fi Hub [WX1TH]

- These notes are only relevant if you already have a
   *WX1 Tap Timer with Wi-Fi Hub [WX1TH]*
- 3 Your WX2 Starter Pack includes an upgraded Wi-Fi Hub mk.ii
- 1 The Hub included with your WX1 Tap Timer is the mk.i version
- Your *WX2 Dual Outlet Tap Timer* is not compatible with the *mk.i Hub*
- ▲ Only use the provided *mk.ii* Hub that is provided in this pack
- Your existing *WX1 Tap Timer* is compatible with the *mk.ii Hub* provided in this pack
- You can have both the *mk.i* and the *mk.ii Hubs* connected to *Holman Home*
- For additional support with WX1 Tap Timer compatibility, please contact our Customer Service team

#### Need help? Just ask!

The Holman website has a host of additional information on features. Head to <u>support.holmanindustries.com.au</u> for more tips, tricks and support content.

If you still need help, feel free to email our friendly Customer Service team at <a href="support@holmanindustries.com.au">support@holmanindustries.com.au</a> or call at <u>08 9416 9999</u>.

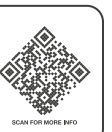

### Maintenance

#### **Cold Weather**

- Your *WX2* should be removed from the tap and stored away during winter
- Keep your tap timer out of freezing conditions as this can damage internal components

#### **Batteries**

- Remove batteries from your *WX2* during periods of non-use
- A Battery leakage can cause corrosion and damage to your WX2

#### **Connection Issues**

- If your WX2 shows as disconnected after replacing the batteries, please wait a few minutes for Holman Home to update your device status
- For additional support with connection issues, please contact our *Customer Service* team

### Warranty

#### 2 Year Replacement Guarantee

Holman Industries offers a 2 year replacement guarantee with this product.

In Australia our goods come with guarantees that cannot be excluded under the Australian Consumer Law. You are entitled to a replacement or refund for a major failure and compensation for any other reasonably foreseeable loss or damage. You are also entitled to have the goods repaired or replaced if the goods fail to be of acceptable quality and the failure does not amount to a major failure.

As well as your statutory rights referred to above and any other rights and remedies you have under any other laws relating to your Holman product, we also provide you with a Holman guarantee.

Holman Industries guarantees this product against defects caused by faulty workmanship and materials for 2 years domestic use from the date of purchase. During this guarantee period Holman Industries will replace any defective product. Packaging and instructions may not be replaced unless faulty.

In the event of a product being replaced during the guarantee period, the guarantee on the replacement product will expire 2 years from the purchase date of the original product, not 2 years from the date of replacement. To the extent permitted by law, this Holman Replacement Guarantee excludes liability for consequential loss or any other loss or damage caused to property of persons arising from any cause whatsoever. It also excludes defects caused by the product not being used in accordance with instructions, accidental damage, misuse, or being tampered with by unauthorised persons, excludes normal wear and tear and does not cover the cost of claiming under the warranty or transporting the goods to and from the place of purchase.

Should you suspect your product may be defective and need some clarification or advice please contact us directly:

#### 1300 716 188 support@holmanindustries.com.au 11 Walters Drive, Osborne Park 6017 WA

If you are certain your product is defective and is covered by the terms of this warranty, you will need to present your defective product and your purchase receipt as proof of purchase to the place you purchased it from, where the retailer will replace the product for you on our behalf.

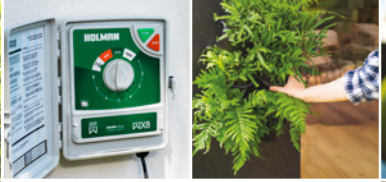

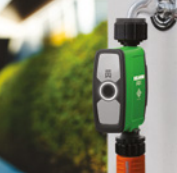

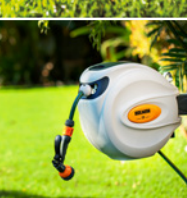

### Thanks for being a #SMARTGARDENER

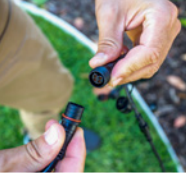

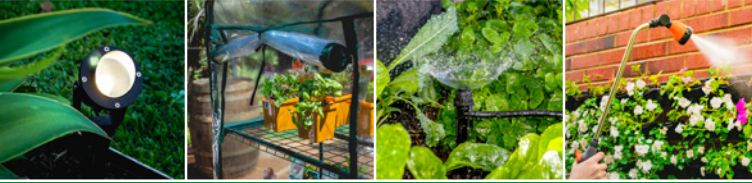

We really appreciate having you as a customer, and would like to say thank you for choosing us.

We recommend registering your new product on our website. This will ensure we have a copy of your purchase and activate an extended warranty. Keep up to date to with relevant product information and special offers available through our newsletter.

www.holmanindustries.com.au/product-registration/

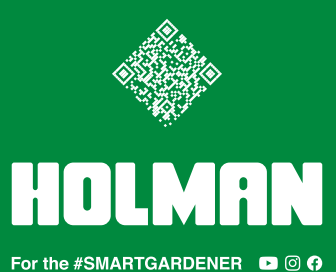

Copyright © 2021 Holman Industries